## HOW TO MAKE THE PAYMENT FOR APPLICATION FEE

Click on the Link below -

https://www.onlinesbi.sbi/sbicollect/icollecthome.htm?corpID=23014&categoryName=OVERHAUL

Click "Yes" for External URL

Click on "Other PIs Specify" under Category

Mention your Name under "Name" Tab

## Mandatory Field-Put your Application Registration Number under Employee ID Tab.

Mention your Mobile No.

Mention your Email ID

Mention your Contact Address

Mention Amount Rs 200 (If amount is put lesser than Rs.200 , Your Candidature will not be considered and stand Cancelled without any further intimation)

## Mandatory Field-Put your Application Registration Number under "Remarks" Tab –

Click on "Individual"

Mention your Name Again against the tab "Name "

Mention your Mobile No. again

Mention your Date of Birth as mentioned in the Application

Mention your Email ID.

## **Enter Payment Details**

| Payment Category*:   | OVERHAUL 💌                                 |   |
|----------------------|--------------------------------------------|---|
| Category *           | OTHERS PLS SPECIFY                         | Ŧ |
| NAME *               | SMITA DAS                                  |   |
| EMPLOYEE/VENDOR ID * | 980032                                     |   |
| MOBILE NO *          | 9968634571                                 |   |
| EMAIL ID             | smita.das@gmail.com                        |   |
| CONTACT ADDRESS *    | Fc-203, Bristal Appartment, Haridwar, UP-8 |   |
| AMOUNT *             | 200                                        |   |
| Remarks :            | 980032                                     |   |
|                      | //                                         |   |

| O Individual O Organisa    | ation / Corporate                                                                                                  |                                                 |                                                                                                    |
|----------------------------|----------------------------------------------------------------------------------------------------|-------------------------------------------------|----------------------------------------------------------------------------------------------------|
| Name * :                   | SMITA DAS                                                                                                    | Date of Birth *:                                | 01/06/1999                                                                                                 |
| Mobile No :                | 9968634571                                                                                                    | Email ID :                                      | smita.das@gmail.com                                                                                        |
|                            | On successful completion of payment, you will receive<br>the transaction reference number on this mobile<br>number |                                                 | On successful completion of payment, you will receive<br>the transaction reference number on this email ID |
|                            | I have read a                                                                                                    | and agreed to the <u>Terms &amp; Conditions</u> |                                                                                                    |
| Enter the text as shown in | knfg3                                                                                                    |                                                 |                                                                                                    |
| the image :                | Select one of the Captcha options *                                                                                | NIIIAS                                          |                                                                                                    |
|                            | Image Captcha                                                                                                    |                                                 |                                                                                                    |
|                            | O Audio Cantcha                                                                                                    |                                                 |                                                                                                    |

Click on "I have read and agreed to the Terms and Condition"

Enter the "Captcha"

Go to the "Next"

Following Screen will Appear-

Payment Details

| Payment Category :  | OVERHAUL                                   |      | Total Amount :II | NR 200.00 |
|---------------------|--------------------------------------------|------|------------------|-----------|
| Category :          | OTHERS PLS SPECIFY                         |      |                  |           |
| NAME:               | SMITA DAS                                  |      |                  |           |
| EMPLOYEE/VENDOR ID: | 980032                                     |      |                  |           |
| MOBILE NO:          | 9968634571                                 |      |                  |           |
| EMAIL ID:           | smita.das@gmail.com                        |      |                  |           |
| CONTACT ADDRESS:    | fc 203 Vibgyor Appartment Bangalore 560037 |      |                  |           |
| AMOUNT:             | 200                                        |      |                  |           |
| Remarks :           | 980032                                     |      |                  |           |
|                     |                                            | Back | Next             |           |

Click on "Next"

Following Page will Appear-

| CDI                                                 | SB Collect                     |                |               |                |         |          |                  |        |               |
|-----------------------------------------------------|--------------------------------|----------------|---------------|----------------|---------|----------|------------------|--------|---------------|
| JOI                                                 | HOME TRANSACTION               | ON HISTORY     | FAQ'S C       | USTOMER SUPPOR | T       |          |                  |        |               |
| ent Progress                                        |                                |                |               |                |         |          |                  |        |               |
| <b>O</b> —                                          |                                | <b>~</b>       | $\rightarrow$ | <b>O</b>       |         | <i>→</i> |                  | ·····> |               |
| Select Payee                                        | Enter P                        | ayment Details |               | Verify Payment | Details |          | Complete Payment |        | Print Receipt |
|                                                     |                                |                |               |                |         |          |                  |        |               |
|                                                     |                                |                |               |                |         |          |                  |        |               |
| Banking                                             |                                |                |               |                |         |          |                  |        |               |
| Banking                                             | <u></u>                        |                |               |                |         |          |                  |        |               |
| Banking<br>CSBJ<br>Estate Bank of India             | Cther Banks Intern             | et             |               |                |         |          |                  |        |               |
| Banking<br>State Bank of India<br>Bank Charges: 0.0 | Conter Banks Intern<br>Banking | et             |               |                |         |          |                  |        |               |

- Choose the Transaction Mode (E-Payment Through Bank, Card Payment (RU Pay, Credit Card, Prepaid Card, Other Payment Mode).
- Make the Payment and forward the Transaction reference number to following email ID along with your following details

Name-Post Applied for – Application Registration No.-

examflixdesk@gmail.com rectt.ohl@hal-india.co.in.

\*\*\*